Для того чтобы оформить продажу, используя кассовый аппарат Меркурий 180К, необходимо:

- 1) зайти в "Кассовый режим"
- 2) при сообщении на экране "0" набрать стоимость товара.
- 3) нажать клавишу "1."
- 4) нажать клавишу "ИТ", кассовый аппарат Меркурий 180К закроет чек